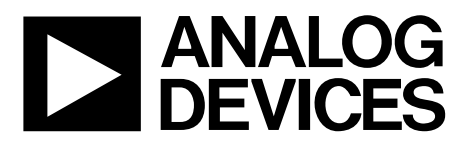

One Technology Way • P.O. Box 9106 • Norwood, MA 02062-9106, U.S.A. • Tel: 781.329.4700 • Fax: 781.461.3113 • www.analog.com

## Evaluating the ADP5055 Triple Buck Regulator Integrated Power Solution

### **FEATURES**

Wide input voltage range: 2.75 V to 18 V
Bias input voltage range: 4.5 V to 18 V
Full-featured evaluation board for the ADP5055
Channel 1 and Channel 2: 7 A synchronous buck regulator, or 14 A output in parallel operation
Channel 3: 3 A synchronous buck regulator
Selective PSM or FPWM operation
250 kHz to 2500 kHz adjustable switching frequency range
Frequency synchronization input or output
USB dongle and GUI software support

### HARDWARE REQUIREMENTS

USB to I<sup>2</sup>C dongle (USB-SDP-CABLEZ), which is not included in the evaluation kit and must be ordered separately

### SOFTWARE REQUIREMENTS

ADP5055 demonstration board GUI software USB to I<sup>2</sup>C dongle (USB-SDP-CABLEZ) driver

## **GENERAL DESCRIPTION**

This user guide describes the evaluation of the ADP5055 and includes a detailed schematic and printed circuit board (PCB) layouts.

The ADP5055-EVALZ features the ADP5055, which combines three high performance buck regulators in a 43-terminal land grid array (LGA) to meet the demanding performance and board space requirements. The ADP5055-EVALZ connects to input voltages up to 18 V directly, without any preregulators.

The ADP5055 includes a PMBus\*-compatible serial interface and the ADP5055-EVALZ can be used with an external USB dongle and graphical user interface (GUI) software to evaluate the power management functionalities and to read back system status.

Full details on the device are provided in the ADP5055 data sheet, available from Analog Devices, Inc. Consult this data sheet in conjunction with this user guide when evaluating the ADP5055.

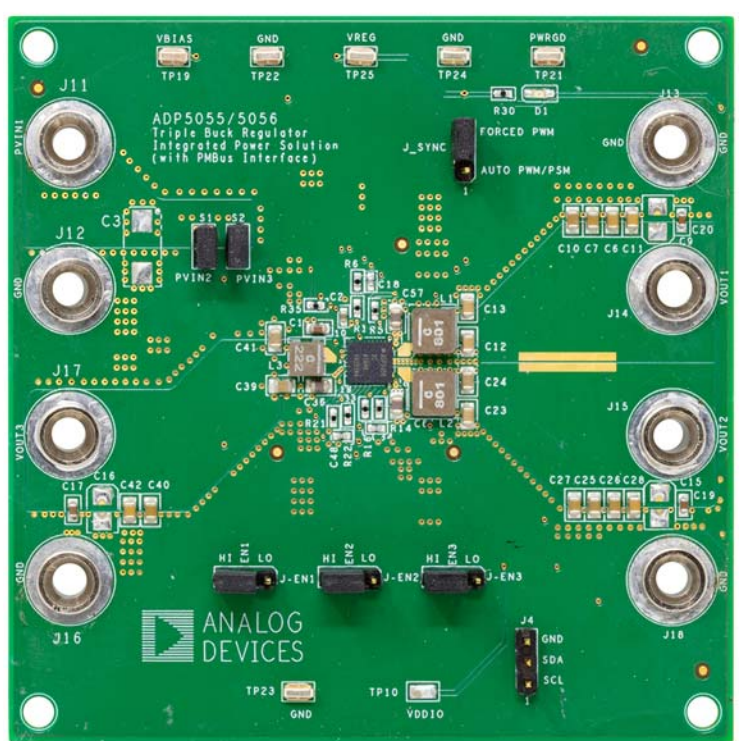

## ADP5055-EVALZ PHOTOGRAPH

25842-

Figure 1.

## TABLE OF CONTENTS

| Features                    | 1 |
|-----------------------------|---|
| Hardware Requirements       | 1 |
| Software Requirements       | 1 |
| General Description         | 1 |
| ADP5055-EVALZ Photograph    | 1 |
| Revision History            | 2 |
| Evaluation Board Hardware   | 3 |
| Enable Jumpers              | 3 |
| Power Input Jumpers         | 3 |
| J_SYNC Jumper (SYNC/MODE)   | 3 |
| Input Power Source          | 3 |
| Output Load                 | 3 |
| Input and Output Voltmeters | 4 |
| Quick Startup               | 4 |

## **REVISION HISTORY**

1/2022—Revision 0: Initial Version

## ADP5055-EVALZ User Guide

| Evaluation Board Software5                                  |
|-------------------------------------------------------------|
| Installing the GUI Software5                                |
| Installing the ADI SDP Drivers6                             |
| Use the ADP5055 GUI Software8                               |
| Measuring Evaluation Board Performance9                     |
| Measuring the Output Voltage Ripple of the Buck Regulator.9 |
| Measuring the Switching Waveform of the Buck Regulator9     |
| Evaluating the Synchronization Input or Output9             |
| Evaluating Efficiency9                                      |
| Modifying the ADP5055-EVALZ10                               |
| Evaluation Board Schematic and Artwork12                    |
| Ordering Information                                        |
| Bill of Materials15                                         |

## **EVALUATION BOARD HARDWARE**

The ADP5055-EVALZ is fully assembled and tested. Before applying power to the ADP5055-EVALZ, follow the procedures in this section.

## **ENABLE JUMPERS**

Each channel has an enable pin (ENx) that must be pulled high to enable that channel (see Table 1). Pull the ENx pin low or leave it floating to disable the channel.

The enable control for each regulator has a 0.615 V precision enable threshold, which allows the ADP5055 to be sequenced between channels or other input and output supplies.

### Table 1. Enable Pin Channels

| Channel Number Mnemonic Enable Jumpers |               |                |           |
|----------------------------------------|---------------|----------------|-----------|
|                                        | nannel Number | Mnemonic Enabl | e Jumpers |
| Channel 1 EN1 J-EN1                    | nannel 1      | EN1 J-EN1      |           |
| Channel 2 EN2 J-EN2                    | nannel 2      | EN2 J-EN2      |           |
| Channel 3 EN3 J-EN3                    | nannel 3      | EN3 J-EN3      |           |

## **POWER INPUT JUMPERS**

Each channel has its own power input jumper, which supports separate input voltages or cascaded options for all channels.

The bias input voltage range for the three buck regulators is 4.5 V to 18 V. If separate power supplies are used for PVIN1 and VBIAS with R35 removed (on the ADP5055-EVALZ, PVIN1 and VBIAS are connected together through the R35, 0  $\Omega$  resistor by default), the wide input voltage range for the three buck regulators is 2.75 V to 18 V. The S1 and S2 shunts allow easy setup by using the same input voltages for the three buck regulators. See Table 2 for the power input details.

### Table 2. Power Input Pin Channels

| Channel<br>Number | Mnemonic | Input Jumper | Input Range (V) |
|-------------------|----------|--------------|-----------------|
| Channel 1         | PVIN1    | J11          | 4.5 to 18       |
| Channel 2         | PVIN2    | S1           | 4.5 to 18       |
| Channel 3         | PVIN3    | S2           | 4.5 to 18       |

## J\_SYNC JUMPER (SYNC/MODE)

The J\_SYNC jumper, as shown in Figure 1, is used to connect the SYNC/MODE pin of the device to either low (GND) or high (VREG).

- 1. Shunt the center contact of J\_SYNC (SYNC\_MODE) to the top pin header, which pulls the SYNC/MODE pin high to VREG (4.8 V) to allow the three buck regulators into forced pulse-width modulation (FPWM) operation.
- 2. Shunt the center contact of J\_SYNC to the bottom pin header, which pulls the SYNC/MODE pin low to force the three buck regulators to operate in automatic pulse-width modulation/power saving mode (PWM/PSM) operation.

## **INPUT POWER SOURCE**

Use the following steps to connect the ADP5055-EVALZ to the input power source:

- 1. Ensure that the ADP5055-EVALZ is disabled by connecting the enable jumpers (J-EN1 to J-EN3) to the low position before connecting the power source to the ADP5055-EVALZ.
- 2. If the input power source includes a current meter, use the meter to monitor the input current.
- 3. Connect the positive terminal of the power source to the PVIN1 terminal (J11) on the ADP5055-EVALZ and connect the negative terminal of the power source to the GND terminal (J12) of the ADP5055-EVALZ.
- 4. If the power source does not include a current meter, connect a current meter in series with the input source voltage.
- Connect the positive terminal of the power source to the positive lead of the current meter, the negative terminal of the power source to the GND terminal (J12) on the ADP5055-EVALZ, and the negative lead of the current meter to the PVIN1 terminal (J11) on the ADP5055-EVALZ.

## **OUTPUT LOAD**

Use the following steps to connect the ADP5055-EVALZ to the output load:

- 1. Ensure that the ADP5055-EVALZ is off before connecting the load.
- Connect an electronic load or resistor to set the load current. If the load includes an ammeter, or if the current is not measured, connect the load directly to the ADP5055-EVALZ with the positive load connected to one of the channels. For example, connect the positive load terminal to the Channel 1 buck regulator output, J14 (VOUT1) and connect the negative load terminal to J13 (GND).
- 3. If an ammeter is used, connect it in series with the load.
- 4. Connect the positive ammeter terminal to the Channel 1 buck regulator output, J14 (VOUT1), connect the negative ammeter terminal to the positive load terminal, and connect the negative load terminal to J13 (GND).

## INPUT AND OUTPUT VOLTMETERS

Use the following steps to measure the input and output voltages with voltmeters:

- 1. Ensure that the voltmeters are connected to the appropriate ADP5055-EVALZ terminals and not to the load or power sources themselves. If the voltmeters are not connected directly to the ADP5055-EVALZ, the measured voltages are inaccurate due to the voltage drop across the leads and/or connections between the ADP5055-EVALZ, the power source, and/or the load.
- 2. Connect the voltmeter positive terminal measuring the input voltage to J11 (PVIN1) and connect the voltmeter negative terminal measuring the input voltage to J12 (GND).
- Connect the voltmeter positive terminal measuring the output voltage of the Channel 1 buck regulator to J14 (VOUT1) and connect the voltmeter negative terminal measuring the output voltage to J13 (GND).

## **QUICK STARTUP**

Verify the following before powering up the ADP5055-EVALZ:

- The power source voltage for the three buck regulators (PVIN1, PVIN2, and PVIN3) is within the 4.5 V to 18 V range. In addition, shunt the S1 and S2 jumpers to use the same input voltage for all three buck regulators
- Use the J-EN1, J-EN2, and J-EN3 jumpers to enable or disable the desired channel.

When the power source and load are connected to the ADP5055-EVALZ, the evaluation board can be powered for operation. If the load is not enabled, enable the load. Check that the load is drawing the proper current and that the output voltage maintains voltage regulation.

After power-up, the following output voltages (VOUTx) are measured:

- VOUT1 = 1.0 V, supply up to 7 A continuous load current
- VOUT2 = 1.3 V, supply up to 7 A continuous load current
- VOUT3 = 1.8 V, supply up to 3 A continuous load current

## **EVALUATION BOARD SOFTWARE**

The ADP5055-EVALZ can be powered up and placed in standalone operation without the GUI software. The GUI software and the USB to I<sup>2</sup>C dongle (USB-SDP-CABLEZ), which is not included in the evaluation kit and must be ordered separately, are optional to access the advanced functionalities of the ADP5055 through the PMBus serial interface.

Ensure that the ADP5055-EVALZ is not connected to the USB port of the PC before starting the software installation.

## **INSTALLING THE GUI SOFTWARE**

To install the **ADP5055\_GUI** software on the PC, take the following steps:

- Download the GUI software installation file, ADP5055\_ GUI\_Install, from the ADP5055 product page. Unzip the ADP5055\_GUI\_Install file.
- Launch the Setup.exe file located within the ADP5055\_ GUI\_Install\Volume folder. The dialog box shown in Figure 2 then appears.

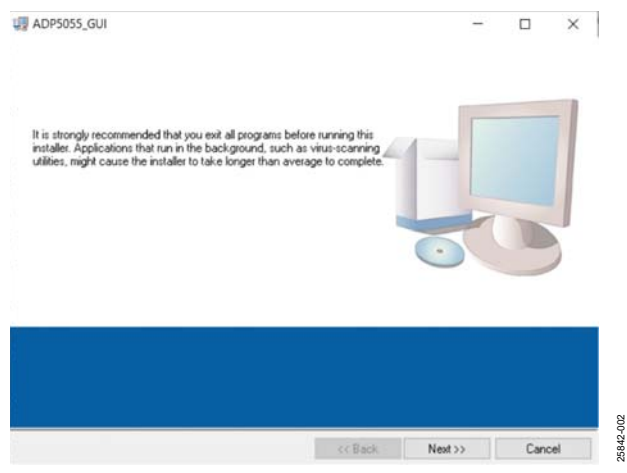

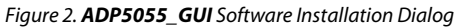

 Click Next >> to install the files to the default destination folders or click Browse to choose a different destination folder (see Figure 3).

| Destination Directory<br>Select the installation directories.                                                                                   |                           |     |     |  |
|----------------------------------------------------------------------------------------------------|---------------------------|-----|-----|--|
| All ophics will be installed in the following boardings. To install a                                                                           | oftunana into a           |     |     |  |
| All software will be installed in the following locations. To install so<br>different location, click the Browse button and select another dire | oftware into a<br>actory. |     |     |  |
|                                                                                                    |                           |     |     |  |
|                                                                                                    |                           |     |     |  |
| Directory for ADP5055 GUI                                                                                                    |                           |     |     |  |
| Directory for ADP5065_GUI                                                                                                    |                           | 1   |     |  |
| Directory for ADP5055_GUI<br>C-\Program Files (x86)\ADP5055_GUI\                                                                                |                           | Bro | wse |  |
| Directory for ADP5055_GUI<br>C-\Program Files (#86)\ADP5055_GUI\<br>Directory for National Instruments products                                 |                           | Bro | wse |  |

Figure 3. Choose Installation Destination Locations

 Click Next >> to install the ADP5055\_GUI software program (see Figure 4).

| Review the following or                | menu halora continuina   |                  |                       |       |
|----------------------------------------|--------------------------|------------------|-----------------------|-------|
| nevew the following so                 | andy before constraing.  |                  |                       |       |
| Adding or Changing                     |                          |                  |                       | <br>- |
| ADP5055_GUI Files                      |                          |                  |                       |       |
|                                        |                          |                  |                       |       |
|                                        |                          |                  |                       |       |
|                                        |                          |                  |                       |       |
|                                        |                          |                  |                       |       |
|                                        |                          |                  |                       |       |
|                                        |                          |                  |                       |       |
|                                        |                          |                  |                       |       |
|                                        |                          |                  |                       |       |
|                                        |                          |                  |                       |       |
| lick the Next button to begin installa | tion. Click the Back but | on to change the | installation settings |       |
| lick the Next button to begin installs | tion. Click the Back but | on to change the | installation settings |       |

Figure 4. Start Installation Window

5. Click **Finish** to complete the installation (see Figure 5).

| ADP5055_GUI                                      | 7 |   | × |
|--------------------------------------------------|---|---|---|
| Installation Complete                            |   |   |   |
| The installer has finished updating your system. |   |   |   |
|                                                  |   |   |   |
|                                                  |   |   |   |
|                                                  |   |   |   |
|                                                  |   |   |   |
|                                                  |   |   |   |
|                                                  |   |   |   |
|                                                  |   | _ |   |

Figure 5. ADP5055\_GUI Installation Complete Window

After GUI software installation, the PC may require a restart to compete the installation.

**UG-1930** 

## **INSTALLING THE ADI SDP DRIVERS**

For the PC to communicate with the USB to I<sup>2</sup>C dongle (USB-SDP-CABLEZ), install the driver installation package on the PC. To install the ADI SDP drivers, take the following steps:

- 1. Download the **SDPDriversNET40.exe** driver installation file from the ADP5055 web page and launch the installation file.
- 2. Click **Next** > to start the installation (see Figure 6).

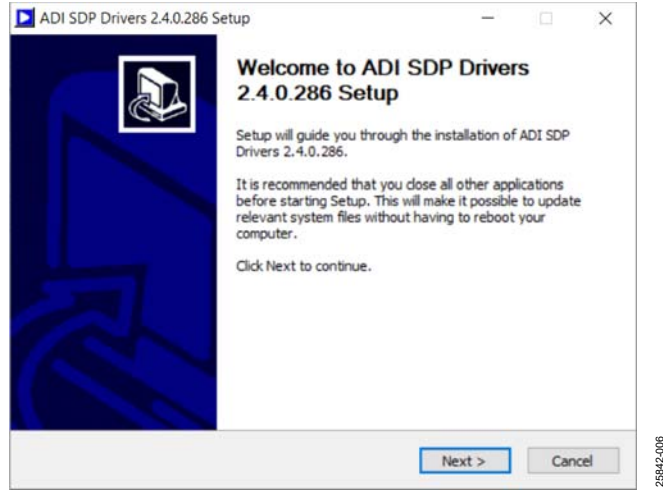

Figure 6. ADI SDP Drivers 2.4.0.286 Setup Install Wizard

 Accept the License Agreement, and click Next > (see Figure 7).

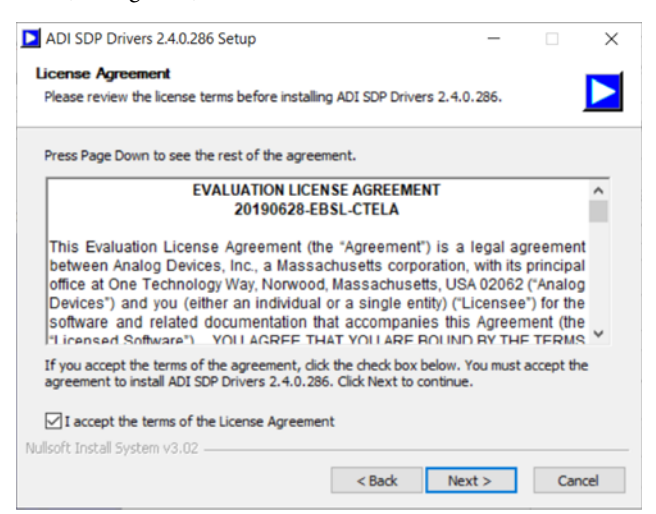

Figure 7. ADI SDP Drivers 2.4.0.286 Setup License Agreement

4. Choose the components to install. The **PreRequisites** components are enough only for the ADP5055-EVALZ to use the USB-SDP-CABLEZ dongle.

| ADI SDP Drivers 2.4.0.286 Se                                     | up                                          |             |             | ×   |
|------------------------------------------------------------------|---------------------------------------------|-------------|-------------|-----|
| Choose Components                                                |                                             |             |             |     |
| Choose which features of ADI S                                   | DP Drivers 2.4.0.286 you want to in         | istall.     |             |     |
| Check the components you war<br>install. Click Next to continue. | t to install and uncheck the compon         | ents you do | n't want ti | D   |
| Select components to install:                                    | PreRequisites     ADI PIC equipped Eval Boa | rds Drivers | Install     |     |
| Space required: 26.5 MB                                          |                                             |             |             |     |
| Nullsoft Install System v3.02                                    |                                             |             |             |     |
|                                                                  | < Back 1                                    | Vext >      | Can         | cel |

Figure 8. ADI SDP Drivers 2.4.0.286 Setup Choose Components Window

 Click Next > to install the files to the default destination folder or click Browse to choose a different destination folder (see Figure 9).

| ADI SDP Drivers 2.4.0.286 Setup                                                                                                    | -                                         |                    | $\times$ |
|----------------------------------------------------------------------------------------------------|-------------------------------------------|--------------------|----------|
| Choose Install Location<br>Choose the folder in which to install ADI SDP Drivers 2.4.0.286,                                                      |                                           |                    |          |
| Setup will install ADI SDP Drivers 2.4.0.286 in the following folder.<br>folder, dick Browse and select another folder. Click Install to start t | <sup>r</sup> o install in<br>he installat | a different<br>on. | t        |
| Destination Folder                                                                                                    |                                           |                    |          |
| C: Program Files (Analog Devices (SDP) priversR2                                                                                                 | Bro                                       | owse               |          |
| Space required: 26.5 MB<br>Space available: 128.7 GB                                                                                             |                                           |                    |          |
| Nullsoft Install System v3.02                                                                                                    | Install                                   | Car                | ncel     |

Figure 9. ADI SDP Drivers 2.4.0.286 Setup Choose Install Location Window

#### 6. Click **Close** when the installation is complete.

| stallation Complete                 |                            |                 |         |
|-------------------------------------|----------------------------|-----------------|---------|
| Setup was completed successfully.   |                            |                 |         |
| Completed                           |                            |                 |         |
|                                     |                            |                 |         |
| Extract: WdfCoinstaller01011.dl     | 100%                       |                 | ^       |
| Extract: hssi.cat 100%              |                            |                 |         |
| Extract: hssi.inf 100%              |                            |                 |         |
| Installing Drivers                  |                            |                 |         |
| Execute: "C:\Program Files\Analog D | Devices\SDP\DriversR2\dpin | st.exe" /sw /sa | a /path |
| Driver Install exit code = 0        |                            |                 |         |
| Output folder: C:\Program Files\Ana | log Devices\SDP\DriversR2  |                 |         |
| Output folder: C:\Program Files\Ana | log Devices\SDP\DriversR2  |                 |         |
| Extract: uninst.exe 100%            |                            |                 |         |
| Completed                           |                            |                 | ~       |
|                                     |                            |                 |         |
| soft Install System v3.02           |                            |                 |         |
|                                     |                            |                 |         |

Figure 10. ADI SDP Drivers 2.4.0.286 Setup Installation Complete Window

 To verify that the USB-SDP-CABLEZ installed properly, open the Device Manager on the PC. With the USB-SDP-CABLEZ dongle connected to PC, verify that the USB-SDP-CABLEZ appears under the ADI Development Tools, as shown in Figure 11.

| 🛃 Device Manager                              | – 🗆 × |
|-----------------------------------------------|-------|
| File Action View Help                         |       |
|                                               |       |
| MILP-LOANR-LOS                                | *     |
| - 🚰 ADI Development Tools                     |       |
| USB-SOP-CABLEZ                                |       |
| Audio inputs and outputs                      |       |
| Batteries                                     |       |
| Bluetooth                                     |       |
| Gameras                                       |       |
| > 🛄 Computer                                  |       |
| 🔹 🚅 ControlVault Device                       |       |
| Disk drives                                   |       |
| 🕫 🖼 Display adapters                          |       |
| Firmware                                      |       |
| Human Interface Devices                       |       |
| Keyboards                                     |       |
| <ul> <li>Memory technology devices</li> </ul> |       |
| Mice and other pointing devices               |       |
| <ul> <li>Monitors</li> </ul>                  |       |
| 🕴 🚅 Network adapters                          |       |
| Ports (COM & LPT)                             |       |
| Print queues                                  |       |
| Processors                                    |       |
| Br Security devices                           |       |
| Smart card readers                            |       |
| Software components                           |       |
| Software devices                              |       |
| : Bi Crund sides and name controllare         | *     |

Figure 11. Device Manager Window

## **USE THE ADP5055 GUI SOFTWARE**

Figure 12 shows the optional ADP5055-EVALZ connection diagram for using the ADP5055\_GUI software to evaluate the advanced functionalities through the PMBus serial interface. Besides the power supply, the following items are also necessary for using the ADP5055\_GUI software:

- A PC with the ADP5055\_GUI software and the USB-SDP-CABLEZ dongle driver properly installed
- A 1 m USB Standard A to Mini B cable (included in the USB-SDP-CABLEZ package)
- An USB-I2C-ADPTZ adapter board that can convert the 10-pin Micro-MaTch connector to a 3-pin 0.1" I<sup>2</sup>C header, which is also included in the USB-SDP-CABLEZ package

To run the ADP5055\_GUI, go to **Start > ADP5055\_GUI > ADP5055\_GUI**. If the program starts properly, and the ADP5055-EVALZ is detected, the ADP5055 GUI appears as shown in Figure 13.

Choose the proper ADP5055 device PMBus address. (Note that the default address with 23.7 k $\Omega$  on the CFG2 pin resistor is 0x70). Click **Read all Registers** to view the default values of all registers initialized in the GUI.

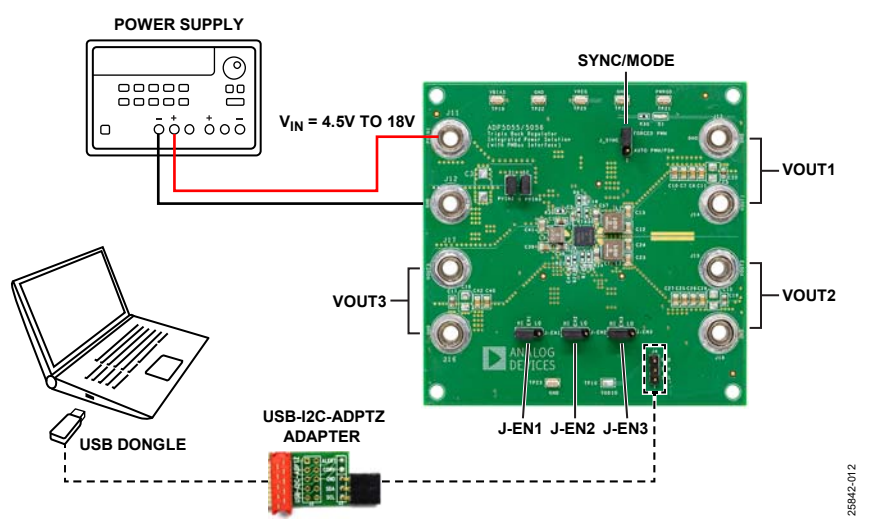

Figure 12. Optional ADP5055-EVALZ Connection Diagram

| Operate Tools Window Hel | *            |           |             |              |                           |             |              |                |            |                         |           |           |     |   |
|--------------------------|--------------|-----------|-------------|--------------|---------------------------|-------------|--------------|----------------|------------|-------------------------|-----------|-----------|-----|---|
|                          |              |           |             |              |                           |             |              |                |            |                         |           |           |     | - |
|                          | PhAs Cantool |           |             |              |                           |             |              |                |            |                         |           |           |     |   |
|                          |              |           | 12          |              |                           |             |              |                |            |                         | Device Ad | fress +72 |     |   |
|                          | ANALO        | )G        | - A         | DP5          | 055 G                     | UI Ver1.0   | )            | - Bard at      | Regist     | ter Address             | Data In   | Data Out  |     |   |
|                          | DEVIC        | ES        |             |              |                           |             |              | Registers      |            | No. of Concession, Name | 100       |           |     |   |
|                          |              | 1         | 6           | 5            | 4                         | 3           | 2            | 1              | 0          | w*                      | me –      | READ      |     |   |
|                          | CAPABILITY   | O MC      | 010,900     | 0 845,9980   | SMALLET                   |             |              |                |            | WRITEDITE               | 4540.N1   | 14        |     |   |
|                          | STATUS_CML   | CHO,EM    | O DATA, DR  | O HELEM      | CIC, IN                   |             |              | COMMISSI       |            | WRITED                  | 10000     |           |     |   |
|                          | MODELID      | -         |             |              |                           |             |              |                |            |                         | READ THIS | 20        |     |   |
|                          | CTRL123      | -         |             |              |                           |             | O OILON      | O CHE ON       | 0 00,00    | WALL DOIL               | RAD INC   | 1         |     |   |
|                          | VID_GO       |           |             |              |                           |             | 0 VEL.00     | · +02,00       | 0 VOT.00   | SOM STREET              | ALAD DO   |           |     |   |
|                          | CTRL MODE1   |           |             |              | O DVS,AUTO                |             |              | O DEMODES      | D PUNCOUS  | WATE NOT                | RADING    | 8. III    |     |   |
|                          | CTRL MODE2   | 0 00F,BLK | PRAD,ON     | PIALON       | PIMI,ON                   |             | O tricia, av | O DICELON      | O DICELON  | MALTE INCA              | 1840.540  | 17        |     |   |
|                          | DLY1         |           | O DECKINA   | 0 05,0113    | O DERVILA                 |             | O PURINZ     | O PERCIT       | O DURITUS  | WRITE MOS               | Reptie    | 1         |     |   |
|                          | DLYZ         | -         |             | DIL. DI V2.5 | 0.05,000,4                |             | MARKE2       | O INCRUSE!     | O INDUICA  | WHITE SUDE              | 1940.00   | 5         |     |   |
|                          | DLY3         |           | DELEVILA    | O DILIUNI,3  | O DILINILA                |             | 0000012      | OPUNIT         | 0.0013     |                         | PERD INC  |           |     |   |
|                          | VID1         | Q VPLT    | O 101.4     | @ VID1.1     | @ 101.4                   | @ 1013      | @ 101,2      | Q 101,1        | @ YOU      | WETENDE                 | HEAD DOD  | 1         |     |   |
|                          | VID2         | VILT.     | VID2.6      | · 102.5      | VIDZ.4                    | @ Y00,3     | O VIDE 3     | O VIDZ_1       | WOULS      | WATERON                 | -         | (n        |     |   |
|                          | VID3         | VIDET.    | · HELA      | O VELS       | O VIDE,A                  | O VELL      | WDL2         | O YIDLI        | · vela     | WRITEINDA               | 14030     | 14        |     |   |
|                          | DVS.CFG      |           |             | O DILNILS    | · INS, MILA               | O DIS, NILL | O DVS_MITE,2 | () (NS, NTS, 1 | Dri, MTLB  | WRITENDE                | PEAD INC  |           |     |   |
|                          | DVS LIM1     | O VELHOL! | O VOT HEH & | O VERLHENS   |                           | · VELLOUS   |              | 0.001100.1     | a vellow.e | WRITEBOC                | -         | 0         |     |   |
|                          | DVS LIM2     | VE2,HOH   | · volumites | · VOLHONS    |                           | · VELLOW    | C.WOLLOW     | NOLION.S       | WELLOW,    | WRITEGOD                | -         | 10        |     |   |
|                          | DVS LIM3     | O VELHOUT |             | O YELHONS    | · VOLHULE                 | O VELLOW D  | WOLLOW,2     | A HELICAL      | · VELLOW 8 | MUTCHER                 | Wab (w)   | 5         |     |   |
|                          | ET CIG       |           |             | OFTLIRA      | O FELSHA                  | OFTER       | OTUNE        | O ATURA        | OTUNE      | WITCHOF                 | TLAC SAL  | 14        |     |   |
|                          | PG CEG       | -         |             |              | O PHRED, DLY              |             | O PGL MADE   | -              | POLMACK    | WRITE DATE              | -         | [U.       |     |   |
|                          | PG PEAD      |           |             |              | Contraction of the second |             | O PARIDE     | () PARIDU      | PARCOT     | WRITE INET              | -         | 17.       |     |   |
|                          | PO READ      | INT JOH   | COLLON      | 0 007(10)    | 0001101                   | @ 150,104   | · HILLICH    | I MELLON       | 010301     | WERE DALL               | Report    | 54.       |     |   |
|                          | STATUS_LCH   | -         |             |              |                           |             |              |                |            | _                       | _         |           | Oth |   |

Figure 13. ADP5055 GUI Default Values

Rev. 0 | Page 8 of 16

## MEASURING EVALUATION BOARD PERFORMANCE MEASURING THE OUTPUT VOLTAGE RIPPLE OF EV THE BUCK REGULATOR OF

To observe the output voltage ripple of Channel 1, place an oscilloscope probe across the output capacitor ( $C_{OUT1}$ ) with the probe ground lead at the negative capacitor terminal and the probe tip at the positive capacitor terminal.

Set the oscilloscope to ac coupling and a 1  $\mu$ s/division time base, with the bandwidth set to 20 MHz to avoid noise that interferes with the measurements. It is recommended to shorten the ground loop of the oscilloscope probe to minimize coupling.

An accurate output voltage ripple measurement can be performed across C11 or C20 using the proper measurement technique as shown in Figure 14.

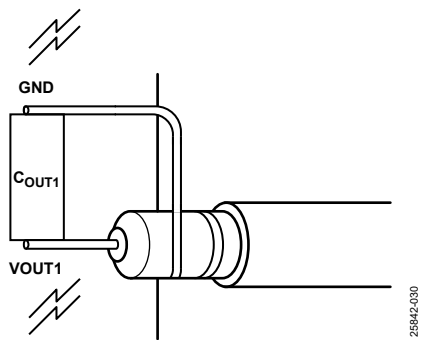

Figure 14. Measure Output Voltage Ripple

# MEASURING THE SWITCHING WAVEFORM OF THE BUCK REGULATOR

To observe the switching waveform using an oscilloscope, place the oscilloscope probe tip at the exposed copper trace at the SWx terminal of the inductor with the probe ground at GND. Set the oscilloscope to dc coupling, a 5 V/division, and a 1  $\mu$ s/division time base.

When the SYNC/MODE pin is set to high, the buck regulators operate in FPWM mode. When the SYNC/MODE pin is set to low, the buck regulators operate in PSM, improving the light load efficiency.

# EVALUATING THE SYNCHRONIZATION INPUT OR OUTPUT

The SYNC/MODE pin can be configured as the clock output by the CFG1 pin. A clock pulse with a 50% duty cycle is generated at the SYNC/MODE pin with the frequency equal to the internal frequency set by the RT pin.

When the SYNC/MODE pin is configured as the input, the ADP5055 can be synchronized to an external clock applied to the SYNC/MODE pin. The internal switching frequency (fsw) set by the RT pin must be programed to a value close to the external clock value.

## **EVALUATING EFFICIENCY**

Measure the efficiency,  $\boldsymbol{\eta},$  by comparing the input power with the output power.

$$\eta = \frac{V_{OUT} \times I_{OUT}}{V_{IN} \times I_{IN}}$$

where:

1

*V*<sub>OUT</sub> is the output voltage. *I*<sub>OUT</sub> is the output current.

 $V_{IN}$  is the input voltage.

 $I_{IN}$  is the input current.

Measure the input and output voltages as close as possible to the input and output capacitors to reduce the effect of the trace voltage drops.

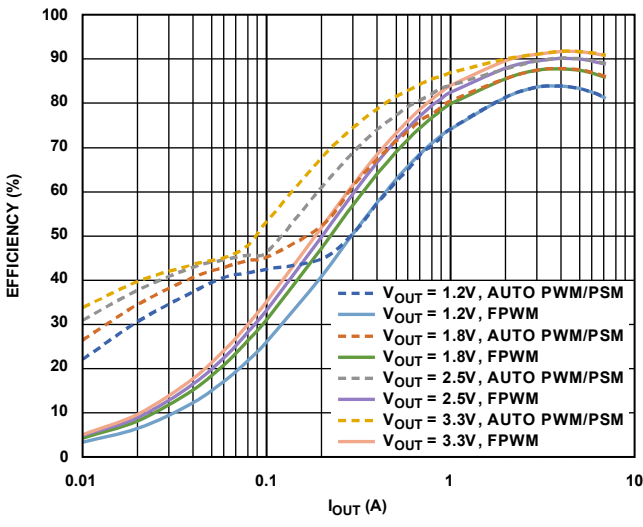

Figure 15. Typical Channel 1 and Channel 2 Efficiency,  $V_{IN} = 12 V$ ,  $f_{SW} = 600 \text{ kHz}$ , FPWM and Automatic PSM Mode

## MODIFYING THE ADP5055-EVALZ

### Setting the Output Voltages

The output voltage (VOUTx) of the three buck regulators are set through external resistor dividers, as shown in Figure 16, for Channel 1. The equation for setting the output voltage is

$$VOUTx = V_{REF} \times \left(1 + \frac{R_{TOP}}{R_{BOT}}\right)$$

where:

 $V_{REF}$  is the reference voltage,  $V_{REF} = 0.6$  V.

 $R_{TOP}$  is the top resistor in the feedback voltage divider.  $R_{BOT}$  is the bottom resistor in the feedback voltage divider.

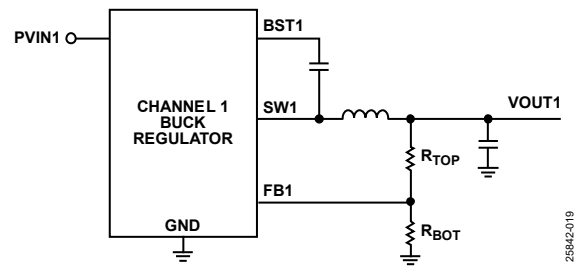

Figure 16. Channel 1 Output Voltage Setting

When the output voltage of the buck regulator is changed, the values of the inductors, the output capacitors, and the compensation networks may require recalculation and changes for stable operation. Refer to the ADP5055 data sheet for details on the selection of the external components.

The ADP5055-EVALZ is supplied with resistor dividers for setting target output voltages. Table 3 shows the external resistor divider components for each channel.

| <b>Resistor Divider</b> | Channel 1 | Channel 2 | Channel 3 |
|-------------------------|-----------|-----------|-----------|
| R <sub>TOP</sub>        | R2        | R13       | R23       |
| RBOT                    | R7        | R17       | R25       |

## Changing f<sub>sw</sub>

The  $f_{sw}$  of ADP5055-EVALZ is programmed to be 600 kHz by default. To change the  $f_{sw}$  (within the range of 250 kHz to 2500 kHz), replace the R1 resistor connected to the RT pin with a different value. Refer to the ADP5055 data sheet for the relationship between  $f_{sw}$  and the RT resistor. When the  $f_{sw}$ changes, the values of the inductors, output capacitors, and the compensation networks may need recalculation and change for stable operation. Refer to the ADP5055 data sheet for more details on external components selection.

### Setting Channel 1 and Channel 2 to Interleaved Parallel Operation

Channel 1 and Channel 2 are configured as individual outputs on the ADP5055-EVALZ by default. To configure Channel 1 and Channel 2 to operate in interleaved parallel single output mode, take the following steps:

- 1. Short J14 and J15.
- 2. Ensure that S1 is shunted.
- 3. Change R26 to 23.7 k $\Omega$  on the CFG1 pin.
- 4. Remove R16 and C34 on the COMP2 pin.
- 5. Remove R13 and replace R17 with 0  $\Omega$  on the FB2 pin.
- 6. Shunt the J-EN2 jumper to low.
- 7. Use the Channel 1 feedback resistor dividers, R2 and R7, to set the output voltage.
- 8. Use J-EN1 (EN1 pin) to enable or disable the regulator.

During parallel operation, the input voltage and current-limit threshold for both channels are the same, and FPWM mode operation on both Channel 1 and Channel 2 is recommended. Refer to the ADP5055 data sheet for more details on inphase parallel operation and interleaved parallel operation.

### Phase Shift (0°, 120°, 240°) in the Three Buck Regulators

In the ADP5055-EVALZ, the phase shift is 120° between Channel 1, Channel 2, and Channel 3. This value provides the benefits of out of phase operation by reducing the input ripple current and lowering the ground noise.

### Changing the Power Good Output Options

In the ADP5055-EVALZ, the PWRGD output becomes active high when the regulated output voltage of the buck regulator is greater than 95% (typical) and less than 105% (typical) of the nominal output. The PWRGD hardware output is logically ANDed of the internal unmasked PWRGD signal. By default, the PWRGD pin monitors the output voltage on three channels.

The immediate PWRGD signal in each individual buck regulator channel can be read back by the PWRGDx bits in Register 0xE1 in the ADP5055 GUI software. Use the ADP5055 GUI software to configure the PGx\_MASK bits in Register 0xE0 to mask or unmask the PWRGD signal of the individual channel to the external PWRGD hardware pin.

## Enabling the Dynamic Voltage Scaling (DVS)

The ADP5055 provides a DVS function for Channel 1 to Channel 3. These reference voltages can be programmed in real time via the PMBus serial interface in Register 0xDC (DVS\_LIM1) to Register 0xDE (DVS\_LIM3). The DVS\_INTVALx bits in Register 0xDB (DVS\_CFG) are used to set the step interval during the transition for individual channels.

Figure 17 shows a typical DVS voltage transition.

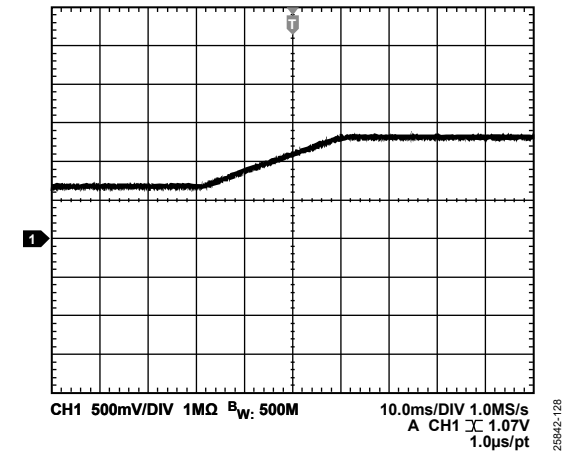

Figure 17. Channel 1 DVS from 0.62 V to 1.24 V, 12 mV/ms,  $V_{IN} = 12 V$ 

## UG-1930

## ADP5055-EVALZ User Guide

## **EVALUATION BOARD SCHEMATIC AND ARTWORK**

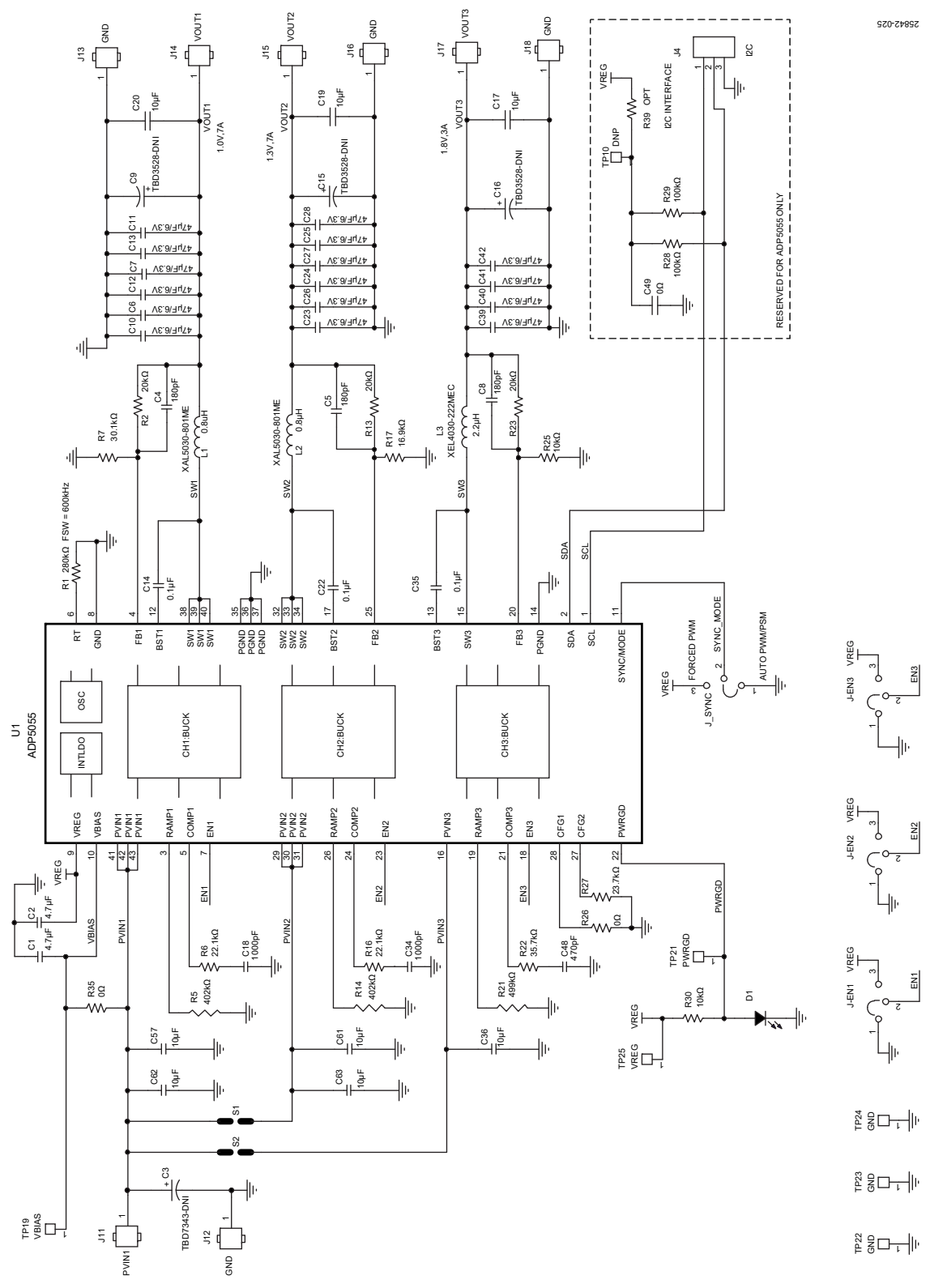

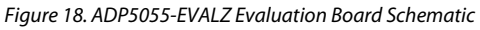

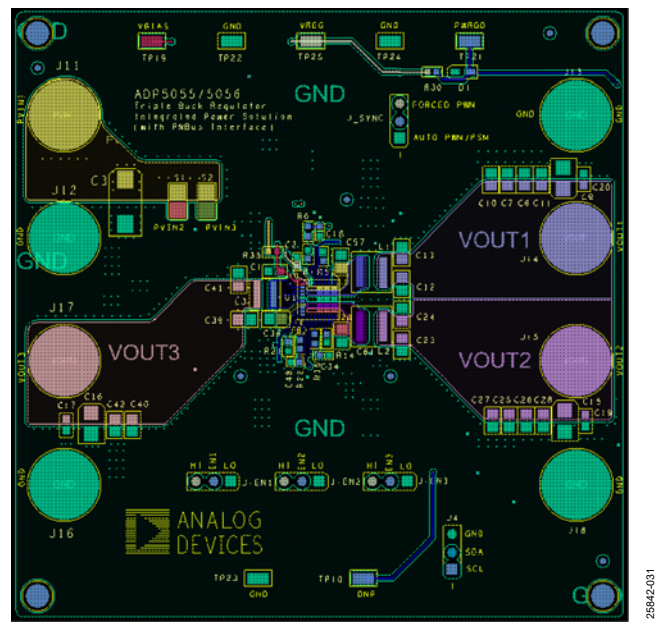

Figure 19. ADP5055-EVALZ Top Layer, Recommended Layout

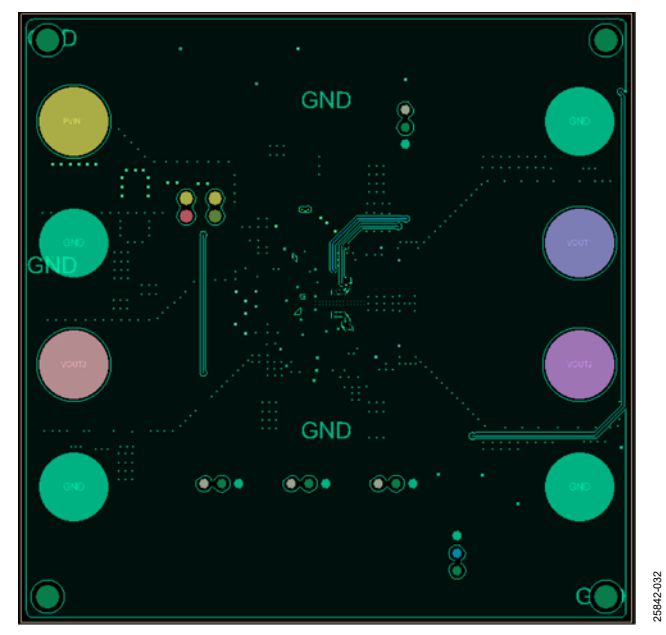

Figure 20. ADP5055-EVALZ Second Layer, Recommended Layout

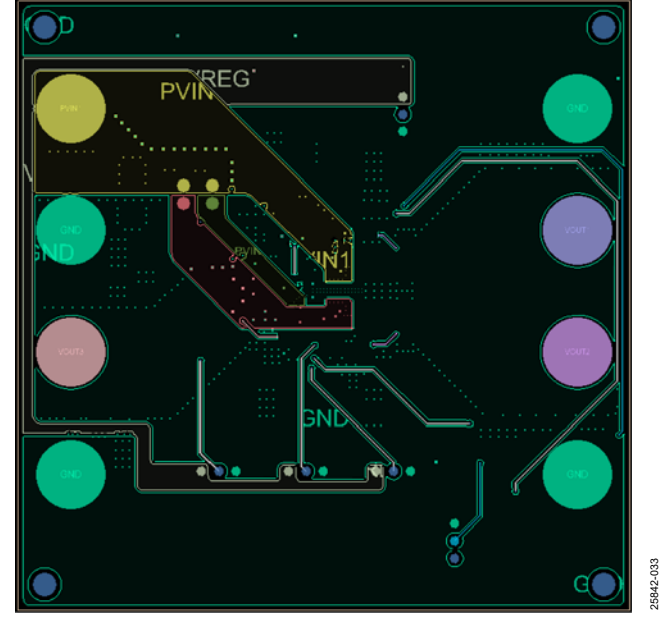

Figure 21. ADP5055-EVALZ Third Layer, Recommended Layout

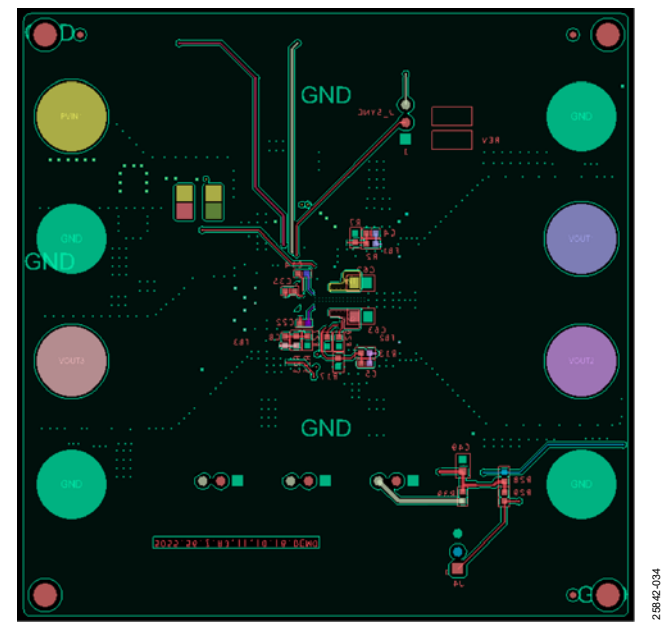

Figure 22. ADP5055-EVALZ Bottom Layer, Recommended Layout

## **ORDERING INFORMATION**

## **BILL OF MATERIALS**

### Table 4.

| Qty. | Reference Designator                       | Description                                           | Manufacturer         | Part Number                          |
|------|--------------------------------------------|-------------------------------------------------------|----------------------|--------------------------------------|
| 1    | C1                                         | Ceramic capacitor, 4.7 μF, X6S, 25 V,<br>10%, 0603    | Murata               | GRM188C81E475KE11                    |
| 1    | C2                                         | Ceramic capacitor, 4.7 μF, X6S, 6.3 V,<br>20%, 0402   | Murata               | GRM155C80J475MEAA                    |
| 3    | C4, C5, C8                                 | Ceramic capacitors, 180 pF, C0G,<br>50 V, 1%, 0402    | Murata               | GCM1555C1H181FA16D                   |
| 16   | C6, C7, C10 to C13, C23 to C28, C39 to C42 | Ceramic capacitors, 47 µF, 6.3 V,<br>20%, 0805        | Murata/Taiyo Yuden   | GRM21BR60J476ME11,<br>MK212BJ476MG-T |
| 3    | C14, C22, C35                              | Ceramic capacitors, 0.1 μF, X7R, 16 V,<br>10%, 0402   | KEMET                | C0402C104K4RACTU                     |
| 2    | C18, C34                                   | Ceramic capacitors, 1 nF, 50 V, 5%,<br>0402           | Murata               | GRM1555C1H102JA01                    |
| 5    | C36, C57, C61 to C63                       | Ceramic capacitors, 10 µF, X7S, 25 V,<br>10%, 0805    | Murata               | GRM21BC71E106KE11                    |
| 3    | C17, C19, C20                              | Ceramic capacitors, 10 µF, X5R, 10 V,<br>10%, 0603    | Murata               | GRM188R61A106KAAL                    |
| 4    | C3, C9, C15, C16                           | Capacitors, do not install (DNI)                      | Not applicable       | Not applicable                       |
| 1    | C48                                        | Ceramic capacitor, 470 pF, C0G, 50 V, 5%, 0402        | Murata               | GRT1555C1H471JA02                    |
| 1    | C49                                        | Resistor, SMD 0 $\Omega$ jumper, 1/10 W, 0603         | Vishay Dale          | CRCW06030000Z0EA                     |
| 1    | D1                                         | Clear green LED, 0603, surface-<br>mount device (SMD) | LITE-ON              | LTST-C191KGKT                        |
| 4    | J-EN1, J-EN2, J-EN3, J_SYNC                | 2.54 mm, 3-pin headers                                | Wurth                | 61300311121                          |
| 2    | S1, S2                                     | 2.54 mm, 2-pin headers                                | Wurth                | 61300311121                          |
| 8    | J11 to J18                                 | Noninsulated jacks, .218 inches                       | Keystone Electronics | 575-4                                |
| 2    | L1, L2                                     | Inductors, 0.8 μH                                     | Coilcraft            | XAL5030-801ME                        |
| 1    | L3                                         | Inductor, 2.2 μH                                      | Coilcraft            | XEL4030-222ME                        |
| 1    | R1                                         | Resistor, SMD, 280 kΩ, 1%, 1/16 W,<br>0402            | Vishay Dale          | CRCW0402280KFKED                     |
| 3    | R2, R13, R23                               | Resistors, SMD, 20 kΩ, 1%, 1/16 W,<br>0402            | Vishay Dale          | CRCW040220K0FKED                     |
| 2    | R5, R14                                    | Resistors, SMD, 402 kΩ, 1%, 1/16 W,<br>0402           | Vishay Dale          | CRCW0402402KFKED                     |
| 2    | R6, R16                                    | Resistors, SMD, 22.1 kΩ, 1%, 1/16 W,<br>0402          | Vishay Dale          | CRCW040222K1FKED                     |
| 1    | R7                                         | Resistor, SMD, 30.1 kΩ, 1%, 1/16 W,<br>0402           | Vishay Dale          | CRCW040230K1FKED                     |
| 1    | R17                                        | Resistor, SMD, 16.9 kΩ, 1%, 1/16 W,<br>0402           | Vishay Dale          | CRCW040216K9FKED                     |

UG-1930

## ADP5055-EVALZ User Guide

| Qty. | Reference Designator | Description                                        | Manufacturer         | Part Number      |
|------|----------------------|----------------------------------------------------|----------------------|------------------|
| 1    | R21                  | Resistor, SMD, 499 kΩ, 1%, 1/16 W,<br>0402         | Vishay Dale          | CRCW0402499KFKED |
| 1    | R22                  | Resistor, SMD, 35.7 kΩ, 1%, 1/16 W,<br>0402        | Vishay Dale          | CRCW040235K7FKED |
| 2    | R25, R30             | Resistors, SMD,10 kΩ, 1%, 1/16 W,<br>0402          | Vishay Dale          | CRCW040210K0FKED |
| 2    | R26, R35             | Resistors, SMD, 0 Ω, jumper, 1/10 W,<br>0603       | Vishay Dale          | CRCW04020000Z0ED |
| 1    | R27                  | Resistors, SMD, 23.7 kΩ, 1%, 1/16 W,<br>0402       | Vishay Dale          | CRCW040223K7FKED |
| 2    | R28, R29             | Resistors, SMD, 100 kΩ, 1%, 1/16 W,<br>0402        | Vishay Dale          | CRCW0402100KFKED |
| 1    | R39                  | Resistors, 0402, DNI                               | Not applicable       | Not applicable   |
| 6    | TP19, TP21 to TP25   | Test points, miniature                             | Keystone Electronics | 5019             |
| 1    | TP10                 | Test point, DNI                                    | Not applicable       | Not applicable   |
| 1    | U1                   | Triple buck regulator integrated<br>power solution | Analog Devices       | ADP5055          |

I<sup>2</sup>C refers to a communications protocol originally developed by Philips Semiconductors (now NXP Semiconductors).

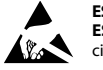

#### ESD Caution

ESD (electrostatic discharge) sensitive device. Charged devices and circuit boards can discharge without detection. Although this product features patented or proprietary protection circuitry, damage may occur on devices subjected to high energy ESD. Therefore, proper ESD precautions should be taken to avoid performance degradation or loss of functionality.

#### Legal Terms and Conditions

By using the evaluation board discussed herein (together with any tools, components documentation or support materials, the "Evaluation Board"), you are agreeing to be bound by the terms and conditions set forth below ("Agreement") unless you have purchased the Evaluation Board, in which case the Analog Devices Standard Terms and Conditions of Sale shall govern. Do not use the Evaluation Board until you have read and agreed to the Agreement. Your use of the Evaluation Board shall signify your acceptance of the Agreement. This Agreement is made by and between you ("Customer") and Analog Devices, Inc. ("ADI"), with its principal place of business at One Technology Way, Norward, MA 02062, USA. Subject to the terms and conditions of the Agreement, ADI hereby grants to Customer a free, limited, personal, temporary, non-exclusive, non-sublicensable, non-transferable license to use the Evaluation Board FOR EVALUATION PURPOSES ONLY. Customer understands and agrees that the Evaluation Board is provided for the sole and exclusive purpose referenced above, and agrees not to use the Evaluation Board for any other purpose. Furthermore, the license granted is expressly made subject to the following additional limitations: Customer shall not (i) rent, lease, display, sell, transfer, assign, sublicense, or distribute the Evaluation Board; and (ii) permit any Third Party to access the Evaluation Board. As used herein, the term "Third Party" includes any entity other than ADI, Customer, their employees, affiliates and in-house consultants. The Evaluation Board is NOT sold to Customer; all rights not expressly granted herein, including ownership of the Evaluation Board, are reserved by ADI. CONFIDENTIALITY. This Agreement and the Evaluation Board shall all be considered the confidential and proprietary information of ADI. Customer may not disclose or transfer any portion of the Evaluation Board to any other party for any reason. Upon discontinuation of use of the Evaluation Board or termination of this Agreement, Customer agrees to promptly return the Evaluation Board to ADI. ADDITIONAL RESTRICTIONS. Customer may not disassemble, decompile or reverse engineer chips on the Evaluation Board. Customer shall inform ADI of any occurred damages or any modifications or alterations it makes to the Evaluation Board, including but not limited to soldering or any other activity that affects the material content of the Evaluation Board. Modifications to the Evaluation Board must comply with applicable law, including but not limited to the RoHS Directive. TERMINATION. ADI may terminate this Agreement at any time upon giving written notice to Customer. Customer agrees to return to ADI the Evaluation Board at that time. LIMITATION OF LIABILITY. THE EVALUATION BOARD PROVIDED HEREUNDER IS PROVIDED "AS IS" AND ADI MAKES NO WARRANTIES OR REPRESENTATIONS OF ANY KIND WITH RESPECT TO IT. ADI SPECIFICALLY DISCLAIMS ANY REPRESENTATIONS, ENDORSEMENTS, GUARANTEES, OR WARRANTIES, EXPRESS OR IMPLIED, RELATED TO THE EVALUATION BOARD INCLUDING, BUT NOT LIMITED TO, THE IMPLIED WARRANTY OF MERCHANTABILITY, TITLE, FITNESS FOR A PARTICULAR PURPOSE OR NONINFRINGEMENT OF INTELLECTUAL PROPERTY RIGHTS. IN NO EVENT WILL ADI AND ITS LICENSORS BE LIABLE FOR ANY INCIDENTAL, SPECIAL, INDIRECT, OR CONSEQUENTIAL DAMAGES RESULTING FROM CUSTOMER'S POSSESSION OR USE OF THE EVALUATION BOARD, INCLUDING BUT NOT LIMITED TO LOST PROFITS, DELAY COSTS, LABOR COSTS OR LOSS OF GOODWILL. ADI'S TOTAL LIABILITY FROM ANY AND ALL CAUSES SHALL BE LIMITED TO THE AMOUNT OF ONE HUNDRED US DOLLARS (\$100.00). EXPORT. Customer agrees that it will not directly or indirectly export the Evaluation Board to another country, and that it will comply with all applicable United States federal laws and regulations relating to exports. GOVERNING LAW. This Agreement shall be governed by and construed in accordance with the substantive laws of the Commonwealth of Massachusetts (excluding conflict of law rules). Any legal action regarding this Agreement will be heard in the state or federal courts having jurisdiction in Suffolk County, Massachusetts, and Customer hereby submits to the personal jurisdiction and venue of such courts. The United Nations Convention on Contracts for the International Sale of Goods shall not apply to this Agreement and is expressly disclaimed.

©2022 Analog Devices, Inc. All rights reserved. Trademarks and registered trademarks are the property of their respective owners. UG25842-1/22(0)

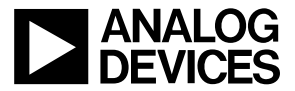

www.analog.com

Rev. 0 | Page 16 of 16